# 施設登録申請(新規登録)について

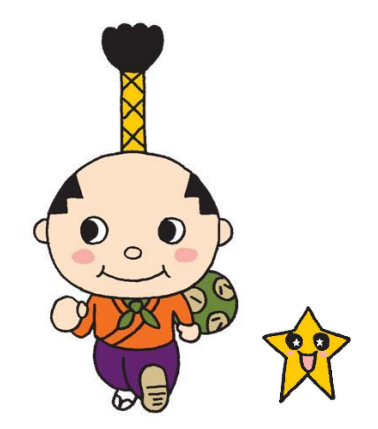

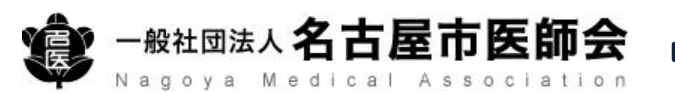

| 1. 施設管理者の決定                              | 施設におけるはち丸ネットワークの管理者として、施設管理者を決めて<br>ください。                                                                                |
|------------------------------------------|----------------------------------------------------------------------------------------------------|
| 2. Webによる申請                              | 本書の手順に従って、はち丸ネットワークホームページより、施設管理<br>者が施設登録申請を行ってください。                                                                    |
| 3.端末の設定<br>(電子証明書及びセキュリ<br>ティソフトのインストール) | 名古屋市はち丸在宅支援センターによる承認後、申請時にご登録いただ<br>いたメールアドレス宛に端末設定に関するメールをお送りします。<br>メール内容に従って、ご利用端末へ電子証明書及びセキュリティソフト<br>をインストールしてください。 |

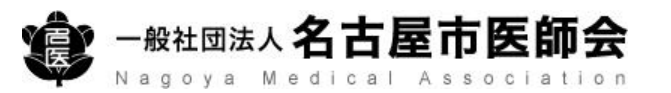

## はち丸ネットワークのホームページへアクセス

### https://ehr.hachimaru-net.nagoya/

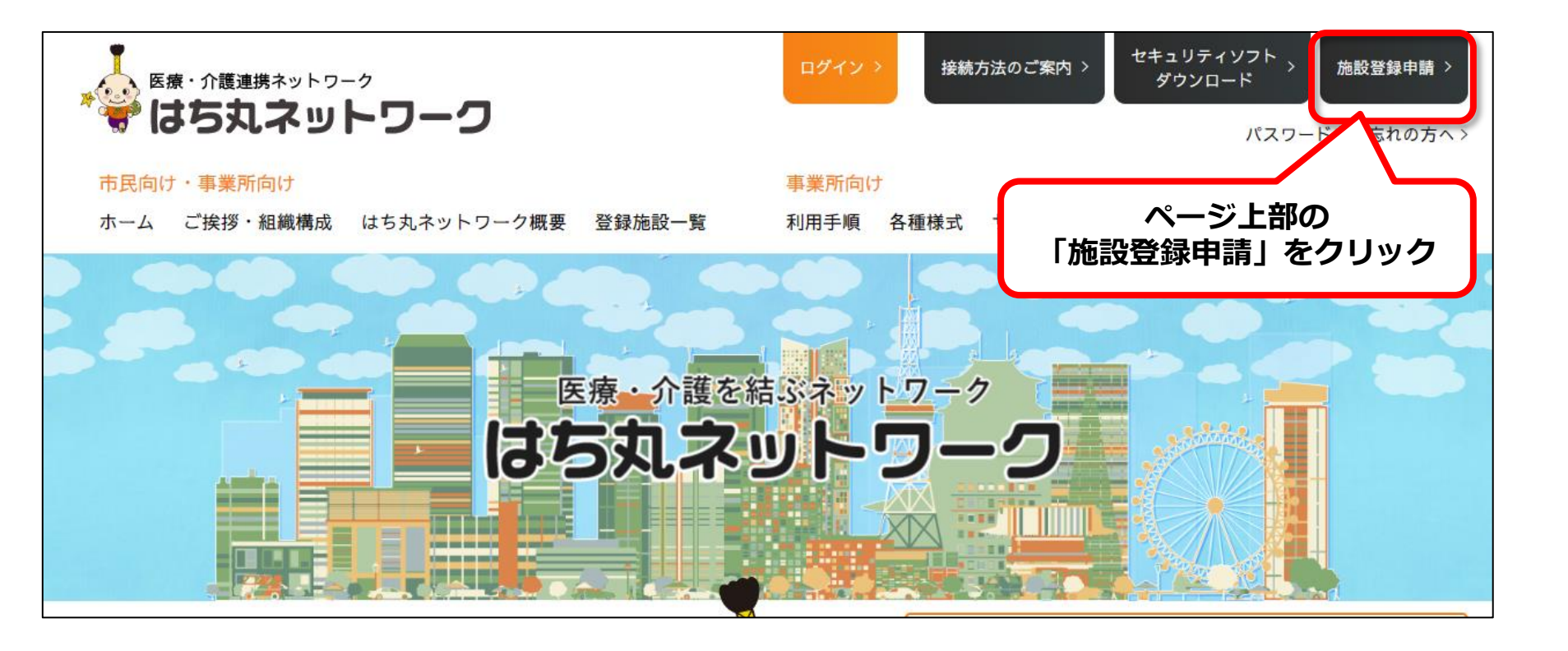

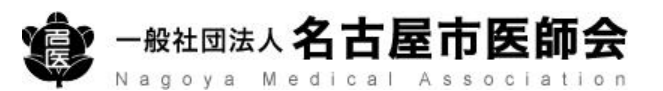

#### 施設登録申請

Nagoya Medical Association

| 施設情報                 | 正式施設名 *<br>正式施設名カナ *<br>施設名(略称) *<br>* 15           | マテ以内で入力                   |              | 施設情報を                       | 施設名(略称) *<br>入力 | ※15文字以内で入力       |         |
|----------------------|-----------------------------------------------------|---------------------------|--------------|-----------------------------|-----------------|------------------|---------|
|                      | <b>郵便番号 *</b><br>(半月                                | ‡60-0001<br>動数字 ハイフンを含めて入 | ) 検索<br>(力)  |                             | 郵便番号 *          | 例) 460-0001      | 👂 検索    |
|                      | 都道府県*  愛知    市区町村*                                  | 류.                        | •            |                             |                 | (半角数字 ハイフンを含     | めて入力)   |
|                      | 町域 (大字) *<br>番地 *                                   |                           |              |                             | 都道府県 *          | 愛知県              |         |
|                      | 建物名等 (任<br>施設電話番号 *                                 | 意)                        | -            |                             | 市区町村 *          |                  |         |
|                      | ****<br>施設属性 *                                      |                           | •            |                             | 町域(大字) *        |                  |         |
| 施設管理者情報              | 担当者名 姓 *<br>担当者名 名 *                                |                           |              |                             | 番地 *            |                  |         |
|                      | 担当者名 セイ *<br>担当者名 メイ *                              |                           |              |                             | 建物名等            | (任意)             |         |
|                      | 資格属性 *  選択    職種属性 *  選択    メールアドレス                 | してください<br>してください          | T I          |                             | 施設電話番号 *        | ※半角数字 ハイフンを含めて入り | J       |
|                      |                                                     |                           |              |                             | 施設属性 *          | 医科診療所            |         |
| 没属性(<br>寮関係)<br>獲関係) | において、<br><mark>施設</mark> を選択<br><mark>施設</mark> を選択 | した場合                      | は医療機<br>は介護保 | 関番号を、<br>険事業所番 <sup>ะ</sup> | ・<br>療機関番号 *    | 県コード 区分 医約<br>23 | 養機関等コード |

4

#### 施設登録申請

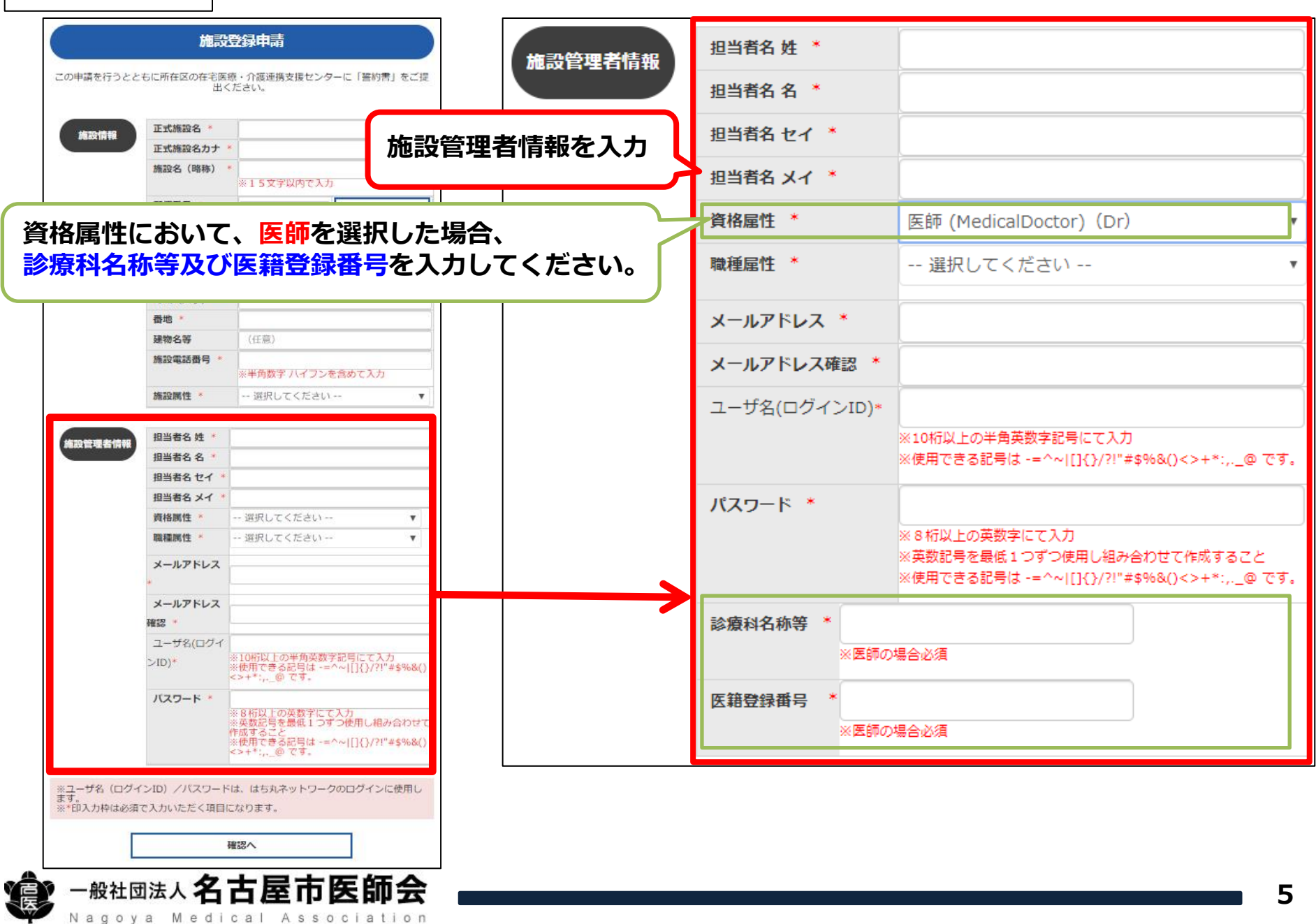

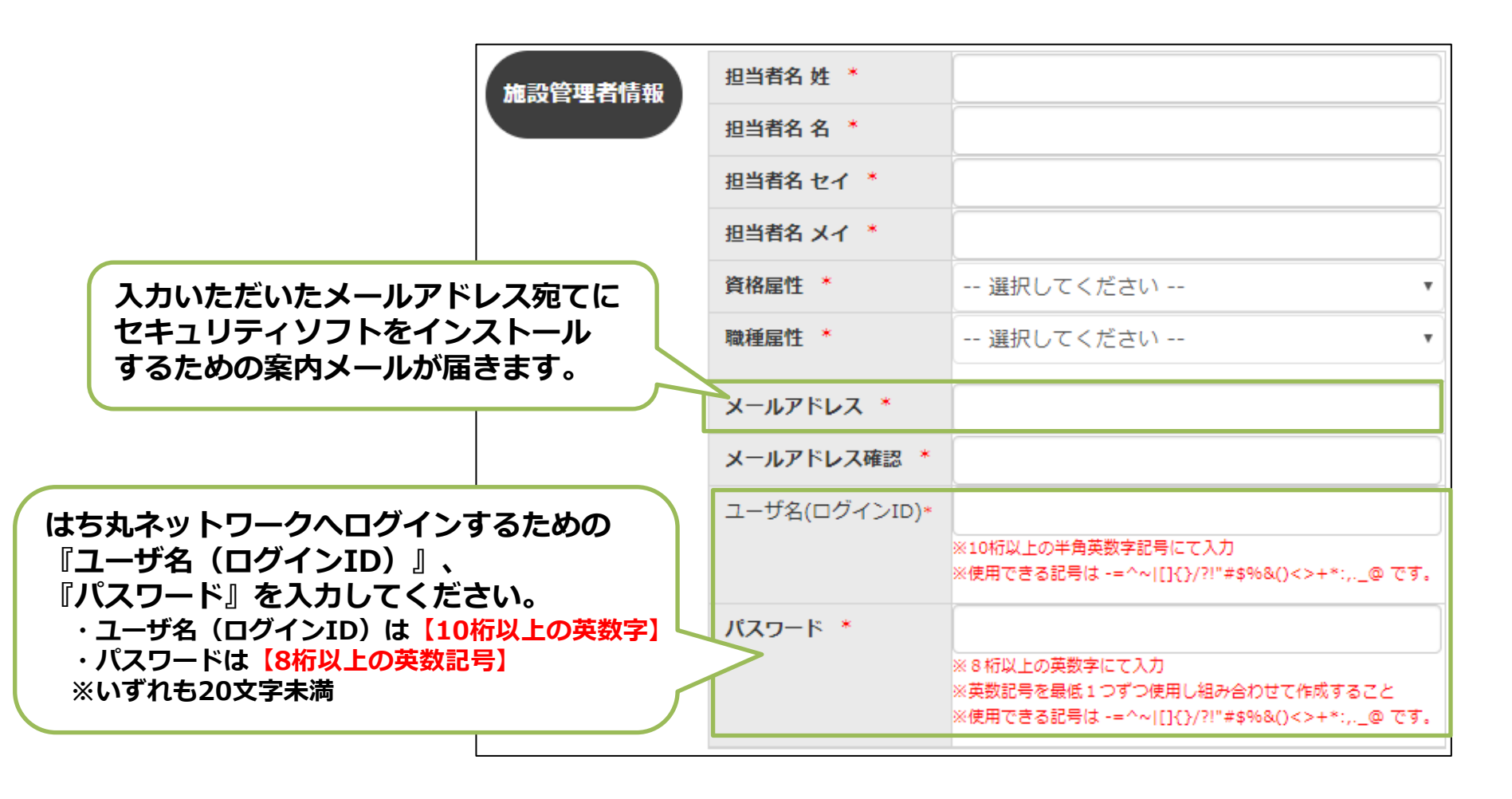

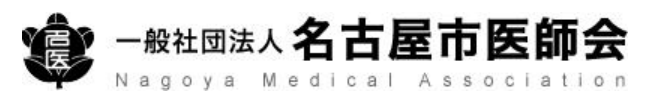

#### 施設登録申請

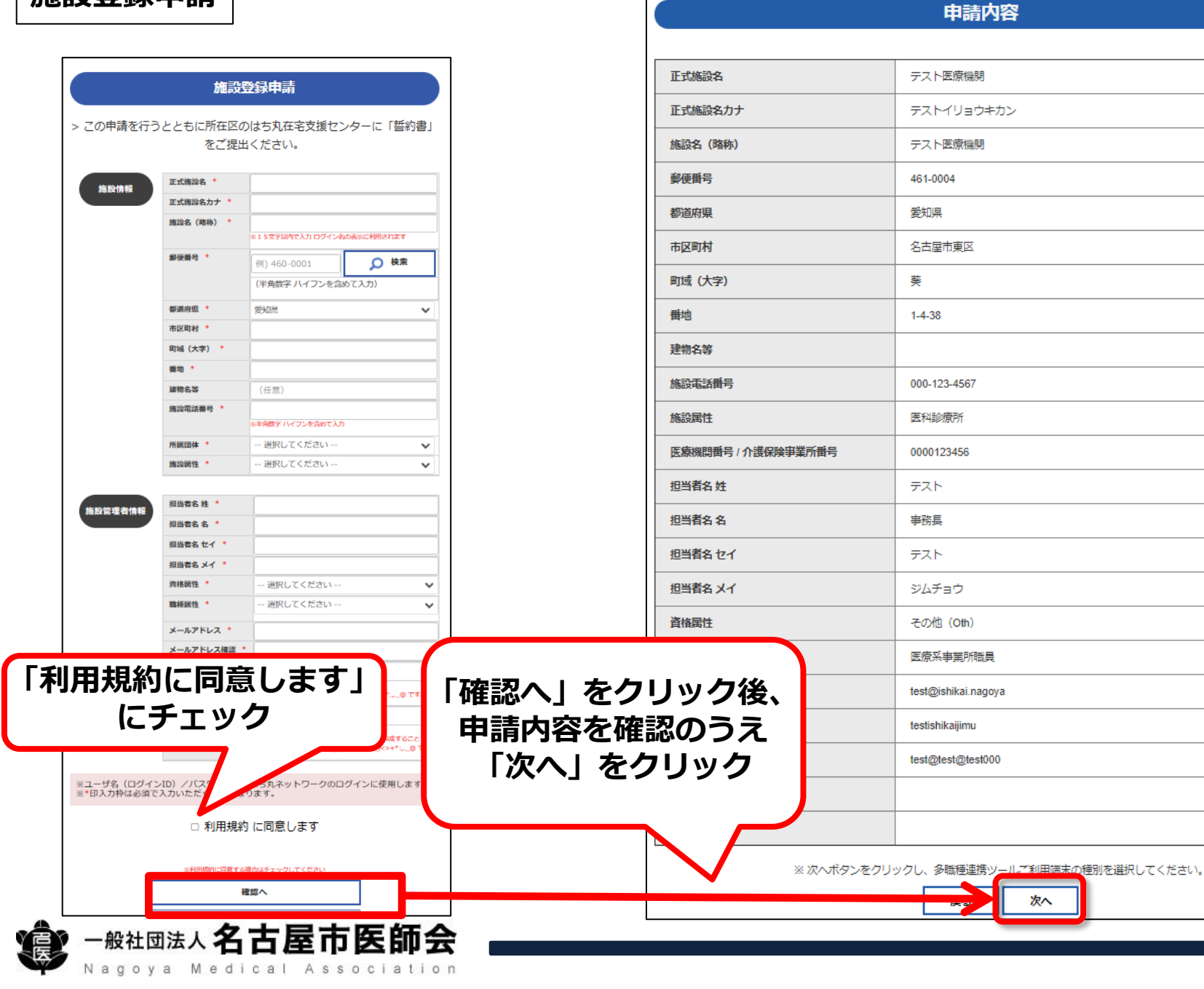

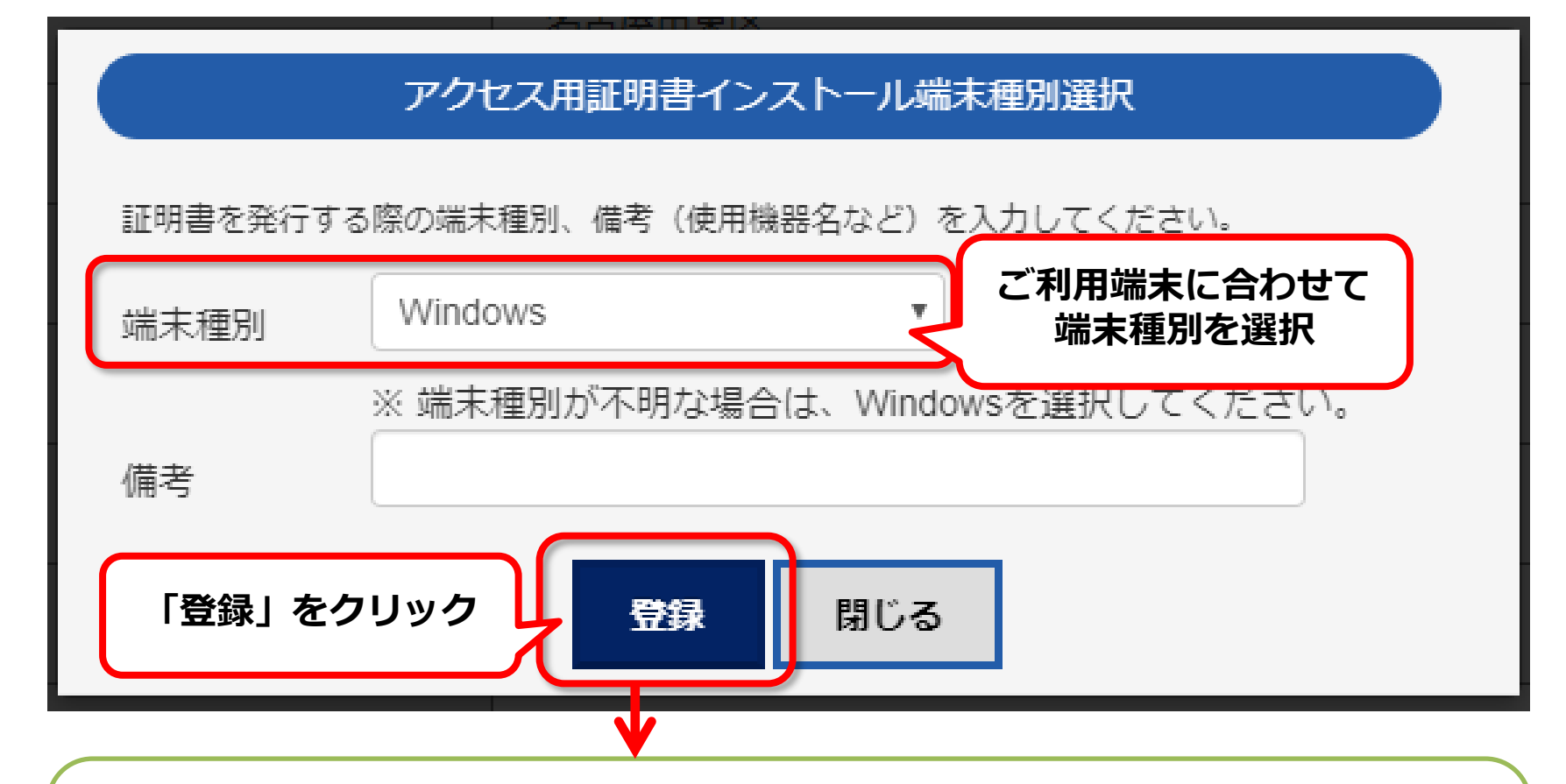

名古屋市はち丸在宅支援センターによる承認後、申請時にご登録 いただいたメールアドレス宛に端末設定に関するメールをお送りします。 メール内容に従って、ご利用端末へ電子証明書及びセキュリティ ソフトをインストールしてください。

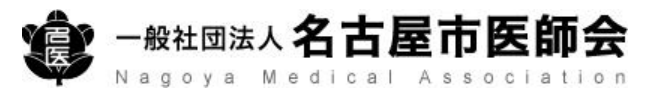